星城大学

Seijoh University

# Active Academy Advance

**Operation Manual (for Parents)** 

Student Services Office June 1, 2024

## **Table of Contents**

| 1. How to Log In                               | 1 |
|------------------------------------------------|---|
| 2. Top Page                                    | 2 |
| 3. 学年暦 : Academic Calendar                     | 3 |
| 4. 保護者様へのお知らせ: Notices to Parents              | 3 |
| 5. メールアドレス登録・変更: Register/Change Email Address | 4 |
| 7. 修学ポートフォリオ : Study Portfolio                 | 5 |

#### 1. How to Log In

(1) Access the Seijoh University homepage (https://www.seijoh-u.ac.jp/) and click "在学生・教職員の方" on the right.

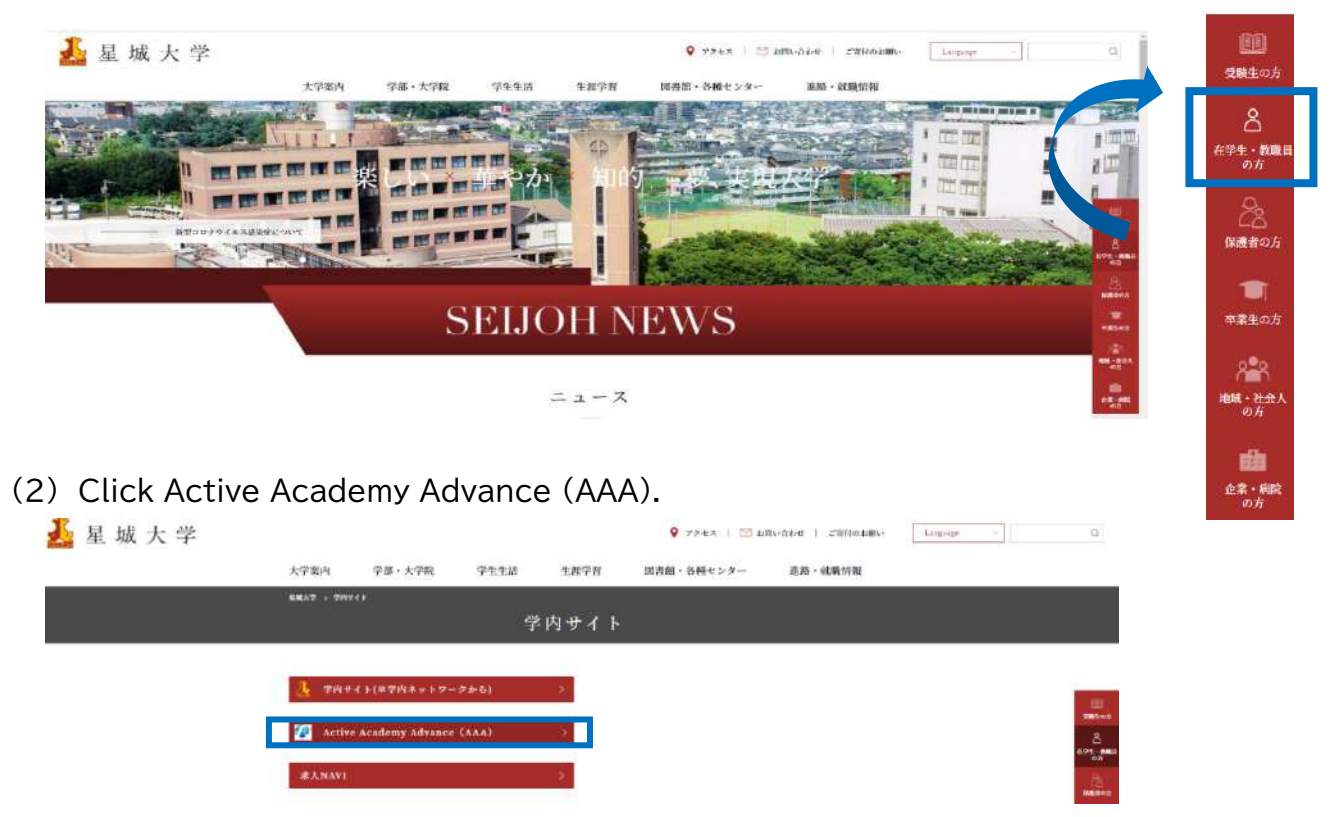

(3) Enter your user ID and password and click Login.

\* Please enable JavaScript and cookies in your browser (a message will be displayed if they are disabled).

\* We recommend that you change your password from the initial password. Please refer to page 4 for how to do this.

\* If you have forgotten your password, please contact the Student Services Office.

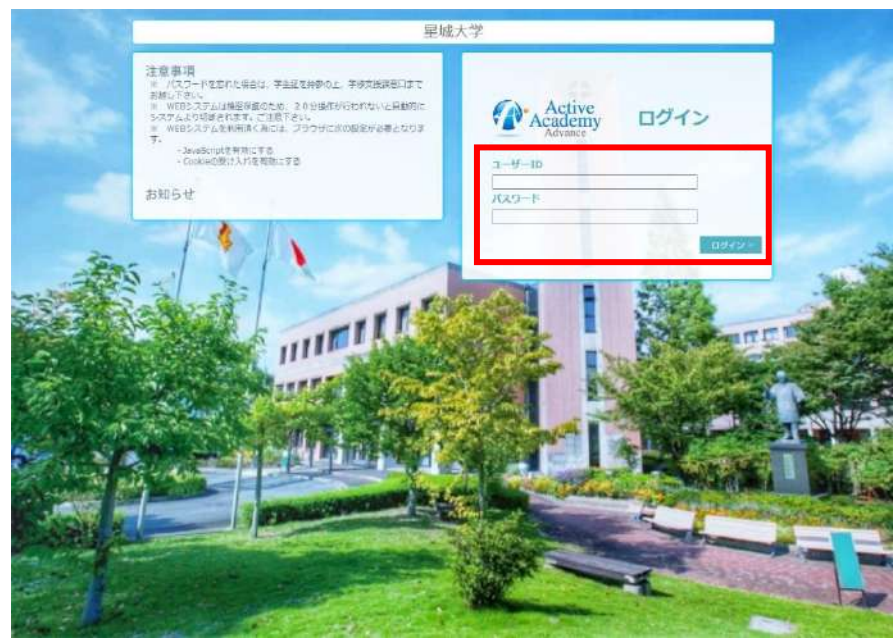

https://aa-web.seijoh-u.ac.jp/aa\_web/

## 2. Top Page

|                       | Active<br>Academy<br>Advance                                                                                                    | Active Academy Advance/ Portal<br>ログイン:2010000 は読書書                                                                                                    |
|-----------------------|----------------------------------------------------------------------------------------------------|----------------------------------------------------------------------------------------------------|
|                       |                                                                                                    | Welcome 保護者様! ここはあなたの Personal Page です。                                                                                                    |
|                       | 時示数 ▲ 学年間<br>保護者様へのお知らせ                                                                                                    | 後期<br>Please check that your student ID number is correct.                                                                                                    |
|                       | MyInformation         人           メールアドレス登録・実更<br>パスワード変更<br>修学ポートフォリオ         パスワード変更<br>修学ポートフォリオ           アクセス整子         人           ログアウト | ● 通 月         ● 元用へ 2024/05/19(日)~2024/05/25(土) 安田へ         ● 永田へ 2024/05/19(日)~2024/05/25(土) 安田へ         ● 66/18(日) 95/20(円) 95/20(円) 95/20(円) 95/20(円) 95/20(円) 95/20(円) |
|                       |                                                                                                    | will be displayed here.                                                                                                    |
|                       |                                                                                                    | <u>朱中能</u>                                                                                                    |
|                       |                                                                                                    | New notifications will be displayed here.                                                                                                    |
|                       |                                                                                                    | 保護者様への新しいお知らせが、 1 件あります。                                                                                                    |
|                       |                                                                                                    | ●         ●         ●         >>>>>>>>>>>>>>>>>>>>>>>>>>>>                                                                                                    |
|                       |                                                                                                    |                                                                                                    |
| □ 揭示                  | 板:Bulletin E                                                                                                    | Explanation of each function $- \cdot - \cdot - \cdot - \cdot - \cdot$                                                                                                    |
| 学年暦                   | 雪:Academic C                                                                                                    | Calendar (P3)                                                                                                    |
| Yo<br>伊蓮-             | u can view th<br>をぜっのも知らせ                                                                                                    | e annual schedule for the university.                                                                                                    |
| 体<br>で<br>Yo          | u can view nc                                                                                                    | itices from faculty and staff of the university.                                                                                                    |
|                       |                                                                                                    |                                                                                                    |
| 1 <b>ビIソ</b> .<br>メール | INTORMATION<br>レアドレス登録・変                                                                                                    | 更:Register/Change Email Address (P4)                                                                                                    |
| Re                    | gister/change                                                                                                    | e your forwarding email address here.                                                                                                    |
|                       | フード変更:Char<br>ange vour AA                                                                                                    | Ige Password (P4)<br>A login password here                                                                                                    |
| 修学                    | ポートフォリオ:St                                                                                                    | udy Portfolio (P5)                                                                                                    |
| Yo                    | u can view yo                                                                                                    | ur grades, attendance, course information, etc.                                                                                                    |
| <b>アク</b> 1           | <b>セス終了:End</b><br><sup>ッ</sup> ウト:Log out c                                                                                                   | Access<br>of AAA.                                                                                                    |

\* For security reasons, if no operation is performed for 20 minutes, connection to the web system will be automatically disconnected. You can extend the time by clicking the "時間を延長する(Extend time)" button on the top left.

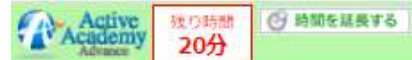

#### 3. 学年暦 : Academic Calendar

You can view our annual schedule on the ""学年暦(Academic Calendar)" page.

#### Academic Calendar

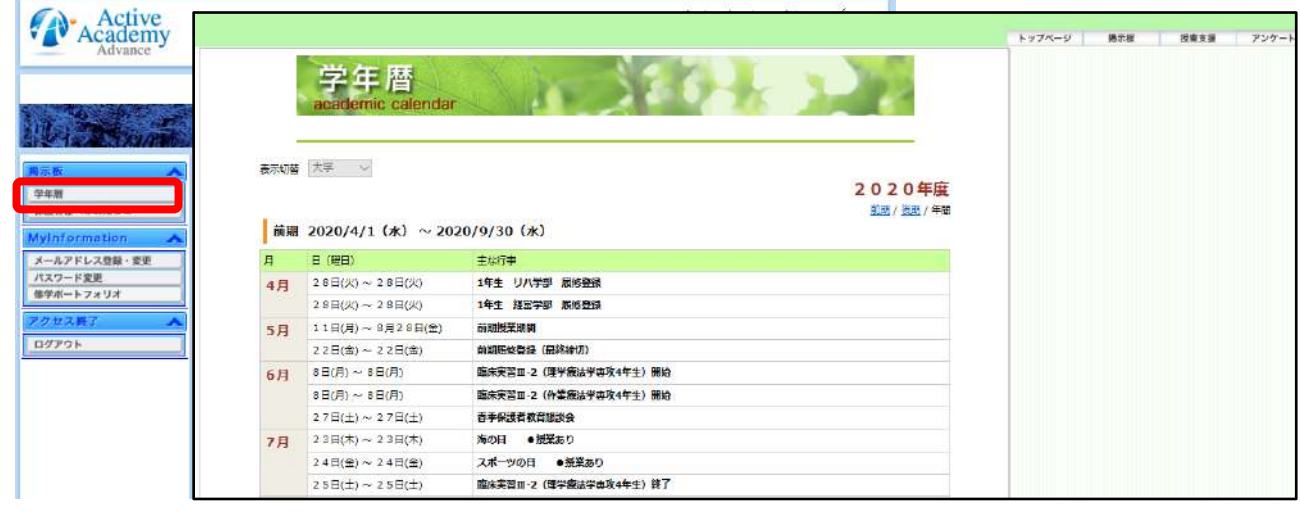

#### 4. 保護者様へのお知らせ : Notices to Parents

You can view notifications from faculty and staff of the university on the "保護者様へのお知らせ(Notices for Parents)" page.

| Active<br>Academy<br>Advance              |                                         | Active Academy Advance/<br>Portal<br>ログイン:2011000 将謀告後 |                                                                                                    |
|-------------------------------------------|-----------------------------------------|--------------------------------------------------------|----------------------------------------------------------------------------------------------------|
| W.                                        | elcome 保護者様! ここはあなたの Per                | rsonal Page です。                                        |                                                                                                    |
| La Sume -                                 |                                         |                                                        |                                                                                                    |
| 開業版 「前期                                   |                                         |                                                        |                                                                                                    |
| 保護者様へのお知らせ My Sel                         | edule                                   |                                                        |                                                                                                    |
| MyInformation                             |                                         |                                                        |                                                                                                    |
| メールアドレス登録・変更 く 先若へ                        | 2024/06/16(日)~2024/06/22(土) 電源          | ~ <b>&gt;</b>                                          | Notice List                                                                                                    |
| 新学校 Active 20分                            |                                         |                                                        |                                                                                                    |
| 721<br>ロッフ                                | 20064- <b>R</b> 20064104                |                                                        |                                                                                                    |
|                                           |                                         | 日本 # # # # # # # # # # # # # # # # #                   | ● 農業者 学 純単目 ▲ 食効単面 ● 教助理<br>学術天世課 2024/05/20(月) 2024/07/20(上)<br>学術天世課 安田 2024/05/20(月) 2024/06/20(木)<br>学術友経課 2024/03/01(金) 2024/10/31(木) |
| lick on the notificat<br>see the details. | ion                                     | Meaning of symbols:                                    | cation.<br>lecked the notification.<br>the attachment.<br>ed notification to unread.                                                       |
| お知らせの言                                    | 半細を参照します                                |                                                        |                                                                                                    |
| 加加                                        | 掲載者: 学修支援課                              | 掲載日時: 2024/05/20(月)                                    | 有効期限: 2024/07/20(土)                                                                                                    |
|                                           | 保護主教宣誓物会のご会体                            |                                                        |                                                                                                    |
| 21 F.M                                    | 体盤自然自然的なのと発行                            |                                                        |                                                                                                    |
| タイトル                                      | 保護者教育想訳会を開催いたします。<br>詳細は添付ファイルをご確認ください。 |                                                        |                                                                                                    |

\* Notifications can be forwarded to your email address. Please refer to page 4 for details on registering and changing your email address. Please note that attachments cannot be viewed in forwarded emails, so please log in to AAA to view them.

#### 5. メールアドレス登録・変更: Register/Change Email Address

You can register or change the email address to which notifications will be forwarded on the "メールアドレス登録・変更(Register/Change Email Address)" page.

(1) Enter an email address (half-width alphanumeric characters).

(2) Click the "テストメール送信(Send Test Email)" button to send a test email to the address you entered. If you are unable to receive the email, please check that the address is correct.

(3) Click "上記の内容で更新する(Update with the above details)" to complete registration.

\* Emails will be sent to the forwarding address from "activeacademy@seijoh-u.ac.jp". Please set it to allow reception or domain-specific reception (specified domain: @seijoh-u.ac.jp). If your spam prevention settings are set to not allow spam, emails may not be delivered to your mobile phone or smartphone.

\* This address is for delivery only, so you will not be able to reply to emails forwarded to you.

| 掲示板 🔨                                         |             | Registering                                                                                                    | g/changing                             | emai |
|-----------------------------------------------|-------------|----------------------------------------------------------------------------------------------------|----------------------------------------|------|
| 学年暦<br>保護者様へのお知らせ                             | メールアドレスの    | 反更を行います。                                                                                                    |                                        |      |
| NyInformation 🥒                               | メールアドレスの変更  |                                                                                                    |                                        |      |
| メールアドレス登録・変更<br>パスワード変更<br>浄学ボートフォリオ<br>クセス終了 | E-Mail アドレス | メールアドレス1 taro@campus.co.jp     ドレス2       メールアドレス2     ・       メールアドレス3     ・                                                                                  | テストメール送信<br>テストメール送信<br>テストメール送信<br>追加 |      |
| 1777F                                         |             | (記入例: taro@campus.co.jp 半角奏数)<br>テストメール送信ボタンを押すと、入力のアドレスにテスト用のメールが送信されます。<br>受信ができない場合は、アドレスが正しいか確認してください。<br>アドレスを正しく入力しても、テストメールが受信できない場合は、学修支援課まで連絡をお願いします。 |                                        |      |
|                                               |             | 上記の内容で更新する                                                                                                    |                                        |      |

### 6. パスワード変更: Change Password

You can change your AAA login password by clicking "パスワード変更(Change Password)." If you have forgotten your password, please contact the Student Services Office.

in you have torgotten your password, please contact the Study

(1) Enter your current password

(2) Enter your new password twice

\*Passwords must be 6 to 15 alphanumeric characters.

The following characters cannot be used in your password: ! " # \$ % & '() @ ~? <>.,:; (3) Click "パスワード変更(Change Password)" to complete your registration.

| 学年暦<br>保護者様へのお知らせ             |                                                              | Change Passwor |
|-------------------------------|--------------------------------------------------------------|----------------|
| MyInformation<br>メールアドレス合称。本田 | 1 現在のパスワードを入力して下さい                                           |                |
| パスワード変更<br>傳学ボートフォリオ          | 2 新しいパスワードを入力して下さい                                           |                |
| ログアウト                         | 3 もう一度新しいソイスワードを入力して下さい<br>※バスワードは半発高数 6~15 文字です。なお次の文字はバスワー | -ドに使用できません     |
|                               | :**\$%&*()⊚-?<>.(ビリオド) (カンマ                                  | र) : :         |

### 7. 修学ポートフォリオ : Study Portfolio

On the "修学ポートフォリオ(Study Portfolio)" page, you can view personal information, course information, attendance, grades, etc. registered with the university.

#### (1) 基本情報 : Basic Information

Basic information registered with the university (address, contact information, club information, scholarship information, etc.) is displayed.

If any changes are required, please notify the Student Services Office.

| 高示板 🔨                      |                                            | Study Portfolio                         |
|----------------------------|--------------------------------------------|-----------------------------------------|
| 学年唐 《小人张》、"                | 115 C # # # # # # # # # # # # # # # # # #  | 89751-7-                                |
| 保護者様へのお知らせ 20              |                                            | トップページ 地示板 投筆支援 アンケート My Information    |
| AyInformation              | トフォリオ ))                                   |                                         |
| メールアドレス登録・変す               | - 錦沢した学生                                   |                                         |
| パスワード変更                    | 学研会号 学年/1919 出意業号 カナ氏名                     | ##E8                                    |
| 48/00 all - 1 - 7 - 11 - 1 | 2010000 1年 1671750                         | 屋城太郎                                    |
| 厚子ホートノオンオ                  |                                            |                                         |
| アクセス終了                     | (資富字部) 経営学科 入学 20.                         | 20/4/3                                  |
|                            | (112人/1248年/225年) 成 第 前 第 46 46 28 日 4 58  | (李建冠系)                                  |
| ログアウト                      |                                            |                                         |
|                            | 因本情報                                       |                                         |
|                            | <b>些以前</b> 我                               | Cardon (191)                            |
|                            | 学生区分 学部生                                   | 医学会区分 经制度分                              |
|                            | 主年月日 2000/12/23                            |                                         |
|                            | 15N F                                      |                                         |
|                            | 天大友記氏名 SELIOH TAROU                        |                                         |
|                            | SITE F.A.                                  |                                         |
|                            | 平龍 愛知点                                     |                                         |
|                            | パスポート番号                                    |                                         |
|                            | 476-8588 C11                               | cking on a tab will open it in a        |
|                            |                                            | cking on a lab will open it in a        |
|                            | 電話回号 090-1234-5078<br>E-mailT 51-7         |                                         |
|                            | Ser                                        | parate window.                          |
|                            |                                            |                                         |
|                            | and an a constant without being second be- |                                         |
|                            | 入学時情報 入学年後 入学年月日                           | . 1                                     |
|                            | 入学時情報<br>入学年後<br>2020 2020/4/3 1           | 0 ) ) ) ( ) ( ) ( ) ( ) ( ) ( ) ( ) ( ) |

(2) 保護者·保証人·家族 : Parents/Guarantors/Family (opens in a separate window) Information on parents/guarantors is displayed. If any changes are required, please notify the Student Services Office.

| 選択した学生     |                            |                           |             |       |
|------------|----------------------------|---------------------------|-------------|-------|
| 学籍番号       | 学年                         | 出席番号                      | カナ氏名        | 漢字氏名  |
| 2010000    | 1                          |                           | tr19~30.900 | 星城 太郎 |
| 编起人        |                            |                           |             |       |
| カナ氏名       | 215°39 AB                  | 3C                        |             |       |
| 漢字氏名       | 星城 江乡                      | 美詩                        |             |       |
| 統柄         | おじ・おに                      | t                         |             |       |
| 英文表記氏名     |                            |                           |             |       |
| 住所         | 467-000<br>愛知県名a<br>ABCマン3 | 3<br>5屋市××区×:<br>ション123号楽 | ××町××-××    |       |
| 電話番号       | 090-1234                   | 4-5678                    |             |       |
| E-mailアドレス |                            |                           |             |       |
| elektr     |                            |                           |             |       |
| 部署名/役職     |                            |                           |             |       |
| 動務先電話番号    |                            |                           |             |       |
| 保護者        |                            |                           |             |       |
| 力ナ氏名       | セイシ* 3ウ 夕口                 | 9                         |             |       |
| 漢字氏名       | 星城 太朗                      |                           |             |       |
| 統柄         | 父・母                        |                           |             |       |
| 英文表記氏名     |                            |                           |             |       |
| 住所         | 460-0008<br>愛知県名a          | 8<br>古屋市中区栄×              | ×丁目××番××号   |       |
| 電話番号       | 052-601-                   | 6000                      |             |       |
| E-mailアドレス |                            |                           |             |       |

(3) 成績表: Grades (opens in a separate window)

Number of credits obtained/GPA/grades are displayed.

|          | uln-  | 7.2  | 1     |        |                |         |       |       |      |      |            |       |       |   |      |    |              |           |    |            |       |   |      |      |    |      |               |     |
|----------|-------|------|-------|--------|----------------|---------|-------|-------|------|------|------------|-------|-------|---|------|----|--------------|-----------|----|------------|-------|---|------|------|----|------|---------------|-----|
| 学题       | -     | ŧ.   |       | 1      | 学課             | 1 3     | 出考    | 曲号    |      | 7)7  | 加快         | 8     |       |   |      |    | 洪宇           | 代名        | ê  |            |       |   |      |      |    |      |               |     |
| 30A0     | 301   |      |       | -      |                | 010     | 3001  | P.    |      | 2.5  | 923        | 101   |       |   |      |    | 南月           | 1 *       | 80 |            |       |   |      |      |    |      |               |     |
| and the  | in st | -    |       |        |                |         |       |       |      |      |            | _     |       | _ |      |    |              |           |    |            |       | 5 |      |      |    |      |               |     |
| 2        |       | 上頭   | A     |        | and the second | Man     | L.S.  |       | Sit. | 許    | 松合         | 小橋    | 111   |   |      |    |              |           |    |            |       |   |      |      |    |      |               |     |
| 教医       | 3     | 選    | 0     | #      | 2              | 1       | 14    |       | 2    | -    | B7         | and a | 約日    |   |      |    |              |           |    |            |       |   |      |      |    |      |               |     |
| ÷        | - 22  | 祝    | 傳     | अन     | 8              | T AND A | IR    |       | 9    | R    |            | 20    | 11122 |   |      |    |              |           |    |            |       |   |      |      |    |      |               |     |
| 宗武<br>要件 | 4     | 14   | 13    | 9      | 35             | 5       |       |       | 46   | 38   | 90         | e.    |       |   |      |    |              |           |    |            |       |   |      |      |    |      |               |     |
| 惊得<br>単位 | 5     | 35   | 8     | 16     | 5              |         | 29    |       | 38   | 60   | <b>9</b> 8 |       |       |   |      |    |              |           |    |            |       |   |      |      |    |      |               |     |
| 不足単位     |       |      | 5     |        | 30             | ł       |       |       | 35   | 15   | 50         | 8     |       |   |      |    |              |           |    |            |       |   |      |      |    |      |               |     |
| - 51     | 20    |      |       |        |                |         |       |       |      |      |            |       |       |   |      |    |              |           |    |            |       |   |      |      |    |      |               |     |
|          | -     | a.   |       |        | 19             | 後期      | 8     |       |      | =    | 闍          |       |       | 3 | 用計   |    |              |           |    |            |       |   |      |      |    |      |               |     |
|          | 2,66  | 56   |       |        |                |         |       |       |      | 2    | 666        |       |       | 1 | .928 |    |              |           |    |            |       |   |      |      |    |      |               |     |
| <b>H</b> | 26    |      |       |        | a T            |         |       |       |      |      |            |       |       |   |      |    |              |           |    |            |       |   |      |      |    |      |               |     |
| 朝        |       |      |       |        |                |         | Ŧ     | 相關的   | 師    |      |            |       |       |   |      |    |              |           |    | 27.0       | #2分   |   | 重点   | 詩価   | 孝位 |      |               |     |
| ( I      | 頭 (   | 人間   | 1.3   | t ft F | 合臣             | 4 7     | 1 7   | F-1   | 20%  | -7   | 23         | 1     |       |   |      |    |              |           |    | 雨計         | 代数    |   | 60   | 润    | 2  |      |               |     |
| 1 1      | 論     | 入型   | 1.3   | ties?  | 月日             | 4       | 1 7   | F-1   | pri- | -70  | 応用         | 1     |       |   |      |    |              |           |    | 本計         | 式新    |   | 60   | 司    | 2  |      |               |     |
| 1.1      | 續 (   | 大雅   | 1-3   | 210    | 作目             | à       | 1 7   | 703   | 251  | 43   | 58         | 포망    | 10    |   |      |    |              |           |    | 南日         | 185   |   | 60   | 3    | 2  |      |               |     |
| 83       | ŝ.    | 8    |       |        |                |         |       |       |      |      |            |       |       |   |      |    |              |           |    |            |       |   | 校り込み | - 14 |    |      | 1 6           | 較92 |
| · 御史     |       |      |       |        |                |         | .8    | 4日7   | 品称:  |      |            |       |       |   |      | 85 | ( <b>R</b> ) |           |    | 225        | #2分   |   | 東京   | 2745 | 季位 |      | 修霉            | 作度: |
| 1 1      | -     | 人間   | 1.3   | 29.7   | 4日             | 4       | 1 7   | 2.11- | -91  | 1    |            |       |       |   |      | G  | in F         | ficites.  |    | *2         | 2.54  |   | 60   | 可    | 2  | 平成23 | 2 85.82       |     |
| 1 1      | -     | 人類   | 1.3   | 10.8   | 46             | 4       | 1 7   | 9-1   | 914- | -7   | 49         | 6     |       |   |      | 0  | 10 1         | ☆R5       |    | <b>#</b> # | dite. |   | 60   | 3    | 2  | 手成2  | 4 <b>R</b> RI |     |
| 1 1      | 頭 (   | 人間   | 1-3   | たたけ    | 件目             | 13      | 1 5   | p-1   | here | -70  | 応用         | £     |       |   |      | ¢  | 0.1          | <b>果代</b> |    | +3         | 武服4   |   | 60   | হ    | 2  | 平成2  | 4.東朝          |     |
| 1 1      | 頭「    | 人發   | 1.3   | 2 PLT  | 4日             | 1       | 1 7   | 70?   | 231  | 1.2  | 23         | 20    | 4     |   |      | Ø  | 0.1          | 日子        |    | 再計         | 1.54  |   | 60   | হা   | 2  | 平成2  | 4 載用          |     |
|          |       | 1.00 | 1.527 | 113    | -              | 4.7     | 1. 14 | -     |      | 1.00 | 1.1        | -     | 1.1   |   |      | 14 | in it        | 10.07     |    | an Te      | 124   |   |      |      |    | 2.00 | -             |     |

(4) 履修情報 : Course Information (opens in a separate window) Class registration status (timetable) is displayed.

| 学籍畫      | 子 字年 | 出席番号           | 力ナ氏名           | 漢字氏名           |    |  |
|----------|------|----------------|----------------|----------------|----|--|
| 10A001 3 |      | 3001           | Ŧ">>#9 909     | 国務 太郎          |    |  |
| Ŕ        | ń KN |                |                |                |    |  |
|          | 月曜   | 火              | 曜 水曜           | 木糧             | 金曜 |  |
| 110      |      | 材料加工学<br>DO 立却 | 材科力学1<br>00 立郎 |                |    |  |
| 2/88     |      |                |                | 制制基礎G<br>〇〇 立部 |    |  |
| B IE     |      |                | 数学II<br>○○ 立郎  |                |    |  |
| 4范       |      |                |                |                |    |  |
| 5四       |      |                |                | 日本国憲法応用        |    |  |

(5) 出欠状況調査表 : Attendance Survey (opens in a separate window) Attendance information is displayed.

|            | 学報番号 : 10A00<br>所図 : 稿任工 | 01 漫字氏名<br>[字科 生産システム 3字年 | : 電用 太郎   | 電用 太郎 万大氏名 : 5"2637 HD0 |             |         |  |  |  |  |  |  |  |
|------------|--------------------------|---------------------------|-----------|-------------------------|-------------|---------|--|--|--|--|--|--|--|
| L          | Trains Strains           |                           |           |                         | CSVS        | 力 PDF表示 |  |  |  |  |  |  |  |
|            |                          |                           | 12,39     | C:出席 ∕:汉席               | △ 調査 ▽ :内公: | 2 :未納度  |  |  |  |  |  |  |  |
| 1887 使期发表示 |                          |                           |           |                         |             |         |  |  |  |  |  |  |  |
| 授業コード      | 学校区分                     | 授業科研名                     | 相当教員      | 網查/出席/欠席                | 灾席事         |         |  |  |  |  |  |  |  |
| 18012      | 大学                       | 日本国憲法応用                   | 00 1761   |                         |             |         |  |  |  |  |  |  |  |
| 30012      | 大学                       | 数字目                       | 00 1285   |                         |             |         |  |  |  |  |  |  |  |
| 50302      | 大学                       | 材料力学1                     | 00 1281   |                         |             |         |  |  |  |  |  |  |  |
| 51102      | 大学                       | 制御器器G                     | 00 28     |                         |             |         |  |  |  |  |  |  |  |
| 53108      | 大学                       | 材料加工学                     | OC 1265   |                         |             |         |  |  |  |  |  |  |  |
|            |                          |                           |           |                         |             |         |  |  |  |  |  |  |  |
|            |                          |                           |           |                         |             |         |  |  |  |  |  |  |  |
|            |                          |                           | 0 <- 9%#* | 展る                      |             |         |  |  |  |  |  |  |  |
|            |                          |                           |           |                         |             |         |  |  |  |  |  |  |  |

Compiled by:

Student Services Office,

Seijoh University

Issued: June 1, 2024